|                                                                | Código                                 | Versión | Ámbito de Aplicación |
|----------------------------------------------------------------|----------------------------------------|---------|----------------------|
|                                                                | GU Nº 011-2023-MIDAGRI/AGROIDEAS/UA-AS | 01      | General              |
| AGROIDEAS<br>Programa de Compensaciones para la Competitividad |                                        |         |                      |

# Sistema en Línea (SEL)

# Programa de compensaciones para la competitividad Guía de Usuario del Módulo de No Objeción – UM

Junio 2023

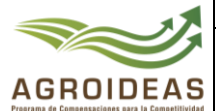

| Versión | Ámbito de Aplicación  |
|---------|-----------------------|
| 01      | General               |
| V       | / <b>ersión</b><br>01 |

# HISTORIAL DE VERSIONES

| VERSIÓN | FECHA      | DESCRIPCIÓN     | ELEBORACIÓN         | REVISIÓN               | APROBACIÓN             |
|---------|------------|-----------------|---------------------|------------------------|------------------------|
| 1.0     | 30/06/2023 | Versión inicial | Área de<br>Sistemas | Unidad de<br>Monitoreo | Dirección<br>Ejecutiva |

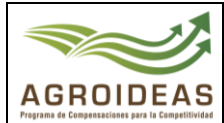

# INDICE

| 1. | OBJETO                                     | 4  |
|----|--------------------------------------------|----|
| 2. | ÁMBITO DE APLICACIÓN                       | 4  |
| 3. | GLOSARIO DE SIGLAS Y TERMINOS              | 4  |
| 4. | DETALLE DE GUÍA                            | 5  |
|    | 4.1 INGRESO AL APLICATIVO INFORMATICO      | 5  |
|    | 4.2 VALIDACIÓN DE SOLICITUD DE NO OBJECIÓN | 5  |
|    | 4.2.1 DETALLE DE SOLICITUD DE NO OBJECIÒN  | 6  |
|    | 4.2.2 DOCUMENTOS                           | 7  |
|    | 4.2.3 SEGUIMIENTO                          | 8  |
|    | 4.2.4 VALIDAR SOLICITUD                    | 8  |
|    | 4.2.5 ENVIAR SOLICITUD                     | 10 |
|    | 4.2.6 NOTIFICACIÓN                         | 11 |
|    |                                            |    |

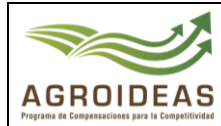

# 1. OBJETO

La presente guía tiene como objetivo mostrar los pasos a seguir para el uso del módulo de no objeción en la Unidad de Monitoreo para la validación de los requisitos de las solicitudes de no objeción presentadas por las Organizaciones Agrarias.

# 2. ÁMBITO DE APLICACIÓN

El presente módulo permitirá a los jefes coordinadores y especialistas de la Unidad de Monitoreo el correcto uso del módulo de No Objeciones en el incentivo de Adopción de Tecnología.

# 3. GLOSARIO DE SIGLAS Y TERMINOS

| MIDAGRI:   | Ministerio de Desarrollo Agrario y Riego           |
|------------|----------------------------------------------------|
| OA:        | Organización de Productores Agropecuarios          |
| AGROIDEAS: | Programa de Compensaciones para la Competitividad  |
| DE:        | Dirección Ejecutiva del Programa                   |
| UR:        | Unidad Regional                                    |
| UAJ:       | Unidad de Asesoría Jurídica                        |
| UPPS:      | Unidad de Planeamiento, Presupuesto y Seguimiento. |
| UA:        | Unidad de Administración                           |
| UPFP:      | Unidad de Promoción y Formulación de Proyectos     |
| UN:        | Unidad de Negocios                                 |
| UM:        | Unidad de Monitoreo                                |
| RPA:       | Reconversión Productiva Agropecuaria               |
| PRP:       | Pedido de Reconversión Productiva                  |
| PRPA:      | Proyecto de Reconversión Productiva Agropecuaria   |
| IOT:       | Informe de Opinión Técnica                         |
| RM:        | Resolución Ministerial                             |
| RDE:       | Resolución directoral ejecutiva                    |
| POA:       | Plan Operativo Anual                               |
| PC:        | Paso Crítico                                       |
| ICM:       | Informe de Cumplimiento de Metas                   |
| ITF:       | Informe Técnico Financiero                         |
| EPE:       | Entidad Privada Especializada                      |

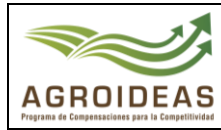

| Código                                 | Versión | Ámbito de Aplicación |
|----------------------------------------|---------|----------------------|
| GU Nº 011-2023-MIDAGRI/AGROIDEAS/UA-AS | 01      | General              |
|                                        |         |                      |

## 4. DETALLE DE GUÍA

La guía incluye las funcionalidades del sistema para ingreso al aplicativo informático, visualización del listado de solicitudes de no objeción derivadas por las Unidades Regionales, revisión de la documentación adjuntada, revisión de la trazabilidad de las solicitudes, validación de los requisitos requeridos, validación de los requisitos de los bienes, servicios-obras y notificación del resultado a la Organización Agraria.

#### 4.1 INGRESO AL APLICATIVO INFORMATICO

Para ingresar al sistema SEL el usuario debe conectarse al siguiente link <u>https://aesip.agroideas.gob.pe/sel</u> a través de un explorador de internet (Chrome, Explorer, Edge, Opera, otros).

| Bienvenido al SEL                                                                           |                        |
|---------------------------------------------------------------------------------------------|------------------------|
| Bienvenida(o) al Sistema en Línea (SEL), plataforma digital                                 | Usuario                |
| que te ayudará a gestionar la información de manera rápida<br>y sencilla.                   | Contraseña             |
| 🕻 Fono Ayuda Sistema en Línea                                                               | Iniciar sesión         |
| (01)(416-9880)(Anexo: 857) - Area de Sistemas - Unidad de                                   |                        |
| Administración.                                                                             | Olvidó la contraseña?  |
| Correo para soporte técnico                                                                 | Crear una nueva cuenta |
| sistemas@agroideas.gob.pe Escribanos sobre los problemas<br>en el uso del Sistema en Línea. |                        |
| Horario de Atención de Lunes a Viernes de 8.30am a<br>5.30om.                               |                        |

 Una vez se haya registrado e ingresando sus credenciales el sistema nos mandara al menú principal

|                                     |                                |                             |              |                              |                | JAIME LUIS GALLO MONT | TERO, bienvenido al Sistema SEL | Cerrar sesión    |
|-------------------------------------|--------------------------------|-----------------------------|--------------|------------------------------|----------------|-----------------------|---------------------------------|------------------|
| JAIME LUIS                          | Sistema er<br>Inicio / Sistema | n Linea<br>en Linea         |              |                              |                |                       |                                 |                  |
| <b>숌</b> 0A 〈                       |                                |                             |              |                              |                |                       |                                 |                  |
| Solicitud de Incentivo <            | Bienvenid                      | a al SEL, ASOCIACION DE P   | RODUCTORES A | GROPECUARIOS SAN ISID        | RO EL LABRADOR | 9.6 GUARAGUAOS        |                                 |                  |
| Pedido Reconversion<br>Agropecuaria |                                | Incentivos registrados<br>1 |              | Incentivos aprobados<br>O    |                | Convenios suscritos   | A                               | № de socios<br>6 |
| 🛱 Programación 🛛 <                  |                                |                             |              |                              |                |                       |                                 |                  |
| 🛱 Ejecución 🖌 🔇                     | Ŵ                              | N° de Has registradas       |              | № de animales<br>registrados |                |                       |                                 |                  |
| 🕻 Manuales 🔇 🔇                      |                                | 11.00                       |              | 0                            |                |                       |                                 |                  |

#### 4.2 VALIDACIÓN DE SOLICITUD DE NO OBJECIÓN

 Para el registro de las solicitudes de no objeción, la Organización Agraria – OA, tendrá que ingresar a la opción de "No Objeciones" que se encuentra en el desplegable de "Ejecución / Incentivos" del menú.

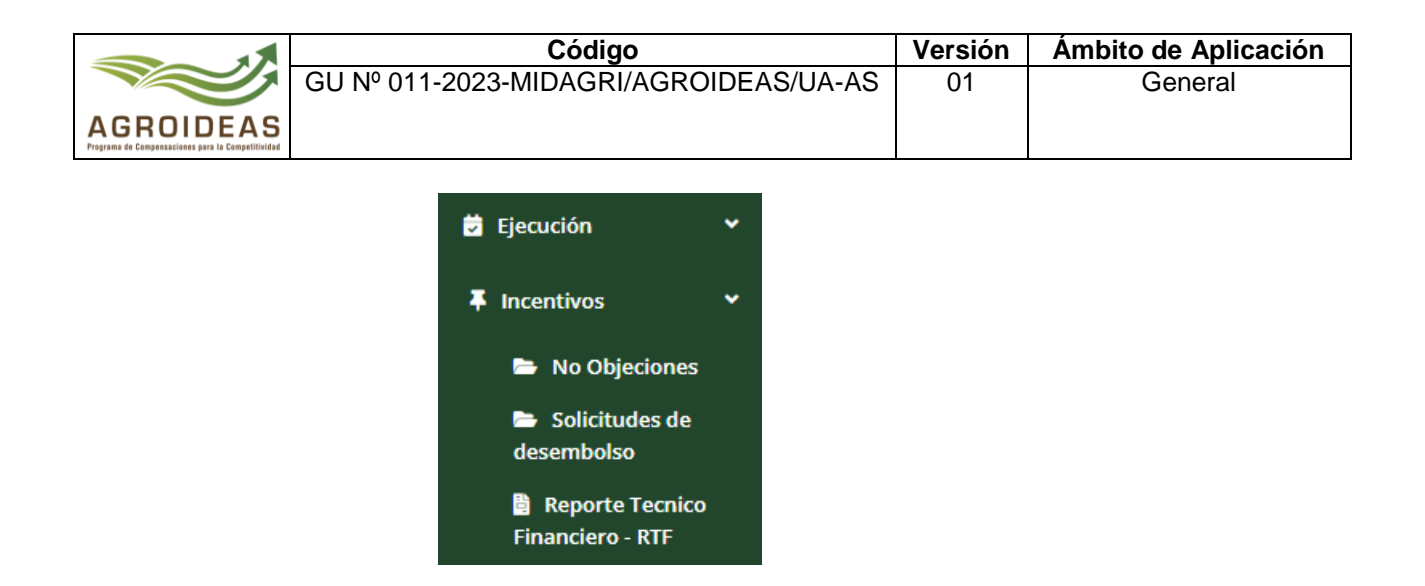

- Al dar clic a la opción nos mostrará una pantalla con el listado de las solicitudes de No Objeciones enviadas a los especialistas por las Unidades Regionales.

| licitudes de No Objeción                                                    |    |                                    |    |               |                                    |                       |
|-----------------------------------------------------------------------------|----|------------------------------------|----|---------------|------------------------------------|-----------------------|
| Mostrar 10 💙 registros                                                      |    |                                    |    |               | Buscar:                            | Copy CSV Excel PDF Pr |
| 1 al 4 de 4 registros<br>Organización Agraria                               | łk | Solicitud                          | łt | Importe I     | Estado                             | # ≡                   |
| 20404175913<br>COOPERATIVA AGRARIA ACEPAT<br>SAN MARTIN / TOCACHE / TOCACHE |    | Solicitud Nro 4-2023<br>26/06/2023 |    | S/. 57.915.25 | Validación Aprobada<br>26/06/2023  | Opciones *            |
| 20404175913<br>COOPERATIVA AGRARIA ACEPAT<br>SAN MARTIN / TOCACHE / TOCACHE |    | Solicitud Nro 5-2023<br>27/06/2023 |    | 5/. 13,140.00 | Validación Aprobada<br>27/06/2023  | Opciones -            |
| 20404175913<br>COOPERATIVA AGRARIA ACEPAT<br>SAN MARTIN / TOCACHE / TOCACHE |    | Solicitud Nro 6-2023<br>27/06/2023 |    | S/. 57,915.25 | Validación Observada<br>27/06/2023 | Opciones +            |
| 20404175913<br>COOPERATIVA AGRARIA ACEPAT<br>SAN MARTIN / TOCACHE / TOCACHE |    | Solicitud Nro 7-2023<br>28/06/2023 |    | 5/. 18,296.25 | Validación Aprobada<br>28/06/2023  | Opciones •            |

- Para cada solicitud enviada se listará en el despegable de "Opciones" las acciones de:

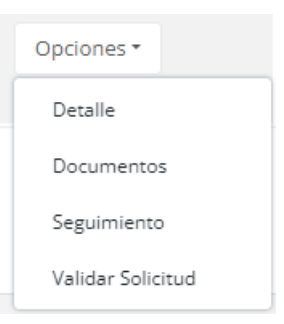

# 4.2.1 DETALLE DE SOLICITUD DE NO OBJECIÓN

- Listado de todos los bienes y servicios que conforman la solicitud de no objeción.

Colicitudos do No Obioción

|                                                                | Código                                 | Versión | Ámbito de Aplicación |
|----------------------------------------------------------------|----------------------------------------|---------|----------------------|
|                                                                | GU Nº 011-2023-MIDAGRI/AGROIDEAS/UA-AS | 01      | General              |
| AGROIDEAS<br>Programa de Compensaciones para la Competitividad |                                        |         |                      |

| Detalle de la s | solicitud de No (                           | Objeción            |                            |                    |                  |                 | ×    |
|-----------------|---------------------------------------------|---------------------|----------------------------|--------------------|------------------|-----------------|------|
| Mostrar         | 10 Y registros                              | 5                   |                            | Buscar:            |                  |                 |      |
| N°<br>↓≟        | Proveedor                                   | Nombre              | Cantidad                   | Precio<br>Unitario | Importe<br>Total | ≡ <sup>11</sup> |      |
| 1               | 20536557858<br>HOMECENTERS<br>PERUANOS S.A. | 8 Asistente técnico | 24.00                      | S/. 2,500.00       | 5/. 60,000.00    | ٥               |      |
| 1 al 1 de 1     | registros                                   | Ant                 | terior <mark>1</mark> Sigu | liente             |                  |                 |      |
|                 |                                             |                     |                            |                    |                  | Cer             | rrar |

#### 4.2.2 DOCUMENTOS

Listado de los documentos adjuntados a la solicitud, como la carta de solicitud de no objeción, el informe técnico, etc.

| cumentos de la solicitud de No Objeción                        |                                                  | :        |
|----------------------------------------------------------------|--------------------------------------------------|----------|
| Remitente                                                      | Documento                                        |          |
| OA<br>LEONEL CRECENCIO PADILLA HERRERA                         | Carta Nº 131-2023<br><b>26/06/2023</b>           | *        |
| <b>Unidad de Monitoreo</b><br>SARA VARGAS CERON                | Informe Tecnico Nº 242-2023<br><b>26/06/2023</b> | *        |
| <b>Unidad de Monitoreo</b><br>OSIEL EPRESBITERO FERNANDEZ DIAZ | Carta N° 2324-2023<br><b>26/06/2023</b>          | ż        |
|                                                                |                                                  | Gh Caura |

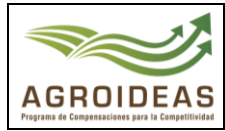

#### 4.2.3 SEGUIMIENTO

En esta opción se listarán todos los movimientos y acciones de cambios de estados realizados para la solicitud de no objeción en el transcurso de su atención.

#### Seguimiento de la solicitud de No Objeción

|  | _ |
|--|---|
|  |   |
|  |   |
|  |   |
|  |   |
|  |   |

| Remitente                                                         | Destinatario                                                      | Estado                                                    | Observación |
|-------------------------------------------------------------------|-------------------------------------------------------------------|-----------------------------------------------------------|-------------|
| <b>OA</b><br>LEONEL CRECENCIO PADILLA<br>HERRERA                  | Unidades Regionales<br>GINSBERG RODRIGUEZ DEL<br>CASTILLO         | En Proceso de<br>Validación<br><b>26/06/2023 10:18:38</b> |             |
| Unidades Regionales<br>GINSBERG RODRIGUEZ DEL<br>CASTILLO         | Unidades Regionales<br>GINSBERG RODRIGUEZ DEL<br>CASTILLO         | Validación Aprobada<br>26/06/2023 10:19:24                |             |
| Unidades Regionales<br>GINSBERG RODRIGUEZ DEL<br>CASTILLO         | Unidad de Monitoreo<br>SARA VARGAS CERON                          | En Proceso de<br>Validación<br><b>26/06/2023 10:23:52</b> |             |
| <b>Unidad de Monitoreo</b><br>SARA VARGAS CERON                   | Unidad de Monitoreo<br>SARA VARGAS CERON                          | Aprobado<br>26/06/2023 10:26:53                           |             |
| Unidad de Monitoreo<br>SARA VARGAS CERON                          | <b>Unidad de Monitoreo</b><br>OSIEL EPRESBITERO FERNANDEZ<br>DIAZ | Enviado Jefatura<br>26/06/2023 10:27:06                   |             |
| <b>Unidad de Monitoreo</b><br>OSIEL EPRESBITERO FERNANDEZ<br>DIAZ | OA<br>LEONEL CRECENCIO PADILLA<br>HERRERA                         | Notificado<br>26/06/2023 10:27:53                         |             |

🕩 Cerrar

#### 4.2.4 VALIDAR SOLICITUD

- Con esta opción, se mostrará el formulario para la validación de los documentos del expediente de No Objeciones, así como también los bienes y servicios solicitados.
- Adicionalmente, se contará con la opción para poder descargar los documentos de la solicitud de no objeción en un archivo de formato ZIP que contará con todos los documentos en carpetas internas.

|          | Código                                 | Versión | Ámbito de Aplicación |
|----------|----------------------------------------|---------|----------------------|
|          | GU Nº 011-2023-MIDAGRI/AGROIDEAS/UA-AS | 01      | General              |
| GROIDEAS |                                        |         |                      |

#### Evaluación de Solicitud de No Objeción

Inicio / Evaluación de Solicitud de No Objeción

| Nº     |                            | Título                                                                      |                         |                    | Resultado     |              |        | Comentario |       |        |
|--------|----------------------------|-----------------------------------------------------------------------------|-------------------------|--------------------|---------------|--------------|--------|------------|-------|--------|
| 1      | CARTA DIRI                 | GIDA AL JEFE DE LA UNIDAD DE MONITOREO.                                     |                         | Seleccio           | ne 🗸          |              |        |            |       |        |
| 2      | COPIA LEG                  | ALIZADA DEL ACTA DE CONSTITUCIÓN DEL COMITÉ                                 | DE ADQUISICIONES.       | Seleccio           | ne 🗸          |              |        |            |       |        |
| 3      | COPIA LEG                  | ALIZADA DEL ACTA DE EVALUACIÒN DEL COMITÉ DI<br>Y OBRAS CONEXAS A ADQUIRIR. | ADQUISICIONES DE LOS B  | IENES, Seleccio    | ne 🗸          |              |        |            |       |        |
| 4      | DECLARACI                  | ÓN JURADA DE LA JUNTA DIRECTIVA Y COMITÉ DE A<br>D CON LOS PROVEEDORES.     | DQUISICIONES DE NO EST/ | AR Seleccio        | ne 🗸          |              |        |            |       |        |
| 5      | CUADRO C                   | OMPARATIVO DE BIENES, SERVICIOS Y/O OBRAS                                   |                         | Seleccio           | ne 🗸          |              |        |            |       |        |
| 6      | COTIZACIO                  | NES CON FIRMAS                                                              |                         | Seleccio           | ne 🗸          |              |        |            |       |        |
| 7      | FICHA RUC                  | DE LOS PROVEEDORES                                                          |                         | Seleccio           | ne 🗸          |              |        |            |       |        |
| 8      | MODELOS                    | DE CONTRATOS                                                                |                         | Seleccio           | ne 🗸          |              |        |            |       |        |
| 9      | COPIA DE C                 | ONVENIO                                                                     |                         | Seleccio           | ne 🗸          |              |        |            |       |        |
| es,    | Servicio<br>10 v reg<br>14 | DS y/o Infraestructuras<br>stros<br>NOMBRE                                  | CANTIDAD                | PRECIO<br>UNITARIO | IMPORTE TOTAL | . п          | ESTADO | Bu         | scar: | OPCIÓN |
|        | 1                          | <b>Bienes</b><br>Balanza Colgante                                           | 1.00000                 | S/. 6,570.00       | S             | 5/. 6,570.00 |        |            |       | 0.0    |
|        | 2                          | <b>Bienes</b><br>Balanza de Plataforma                                      | 1.00000                 | 5/. 11,726.25      | 5/            | . 11,726.25  |        |            |       | 0 0    |
| de 2 i | egistros                   |                                                                             |                         | Anterior 1 S       | iguiente      |              |        |            |       |        |

- También por cada ítem de la solicitud se tendrá que hacer la evaluación documento correspondiente, dependiente si es un Bien, Servicio u Obra, para verifica si el ítem se encuentra aprobado, observado o desaprobado.

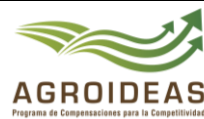

|   | Código                                 | Versión | Ámbito de Aplicación |
|---|----------------------------------------|---------|----------------------|
| 1 | GU Nº 011-2023-MIDAGRI/AGROIDEAS/UA-AS | 01      | General              |
| S |                                        |         |                      |

| N°   | Título                                                                                         | Resultado    | Comentario |
|------|------------------------------------------------------------------------------------------------|--------------|------------|
| 1    | CUADROS COMPARATIVOS DE LOS PROVEEDORES DE SERVICIOS<br>FIRMADO POR EL COMITÉ DE ADQUISICIONES | Seleccione 🗸 |            |
| 2    | EXPEDIENTE TÉCNICO PARA LAS CONSTRUCCIONES, SISTEMAS DE<br>RIEGO, OBRAS CONEXAS, ETC           | Seleccione 🗸 |            |
| 3    | SE ENCUENTRA ACTUALIZADO A LA FECHA DE PRESENTACIÓN                                            | Seleccione 🗸 |            |
| 4    | MEMORIA DESCRIPTIVA                                                                            | Seleccione 🗸 |            |
| 5    | CONTIENE PRESUPUESTO DESAGREGADO (PARTIDAS Y METRADOS)                                         | Seleccione 🗸 |            |
| 6    | PLANOS                                                                                         | Seleccione 🗸 |            |
| 7    | ESTA SELLADO Y FIRMADO POR EL PROFESIONAL COLEGIADO DE LA<br>MATERIA                           | Seleccione 🗸 |            |
| 8    | MODELO DE CONTRATO                                                                             | Seleccione 🗸 |            |
| 9    | RUC – HABIDO/ACTIVO DEL PROVEEDOR Y NO PRESENTAR DEUDA<br>COACTIVA                             | Seleccione 🗸 |            |
| erva | ción o comentario                                                                              |              |            |
|      |                                                                                                |              |            |
|      |                                                                                                |              |            |

#### 4.2.5 ENVIAR SOLICITUD

- En la opción de enviar solicitud, se mostrará el formulario de envió de solicitud con los datos requeridos para el envío.

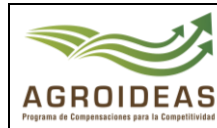

| FORMULARIO PARA LA EVALUACIÓ           | ÓN DE LA SOLICITU | D DE NO OBJECIÓ | ÓN                  | ×           |  |  |  |  |
|----------------------------------------|-------------------|-----------------|---------------------|-------------|--|--|--|--|
| Nombres y apellidos de la persona qu   | e deriva          |                 |                     |             |  |  |  |  |
| GINSBERG RODRIGUEZ DEL CAS             | TILLO             |                 |                     |             |  |  |  |  |
| Tipo Documento                         | N° del Documento  | )               | Fecha del Documento |             |  |  |  |  |
| Seleccione 🗸                           | Nº del docume     | ento            | 28/06/2023          |             |  |  |  |  |
| Área Destino                           |                   | Responsable De  | stino               |             |  |  |  |  |
| Unidad de Monitoreo                    |                   | Seleccione      |                     | ~           |  |  |  |  |
| Adjuntar documento firmada y escaneada |                   |                 |                     |             |  |  |  |  |
| Selecciona un archivo                  |                   |                 |                     |             |  |  |  |  |
|                                        |                   |                 |                     |             |  |  |  |  |
|                                        |                   |                 | 🕒 Cerra             | ar 😽 Enviar |  |  |  |  |

- En donde se tendrá que adjuntar el Informe Técnico de la validación de No Objeción por el especialista de la Unidad de Monitoreo – UM al jefe de la unidad.

#### 4.2.6 NOTIFICACIÓN

- El jefe o asistente de la Unidad de Monitoreo, tendrá la opción notificación, la cual mostrará el formulario de envió de solicitud con los datos requeridos para el envío.

| FORMULARIO PARA LA EVALUACIÓN           | DE LA SOLICITUD D | DE NO OBJECIÓN      |                     | ×        |
|-----------------------------------------|-------------------|---------------------|---------------------|----------|
| Nombres y apellidos de la persona que d | leriva            |                     |                     |          |
| GINSBERG RODRIGUEZ DEL CASTIL           | LO                |                     |                     |          |
| Tipo Documento                          | N° del Documento  |                     | Fecha del Documento |          |
| Seleccione 🗸                            | N° del documento  | D                   | 28/06/2023          |          |
| Área Destino                            |                   | Responsable Destino |                     |          |
| Unidad de Monitoreo                     |                   | Seleccione          |                     | ~        |
| Adjuntar documento firmada y escanead   | la                |                     |                     |          |
| Selecciona un archivo                   |                   |                     |                     | Browse   |
|                                         |                   |                     | 🕩 Cerrar            | - Enviar |

- En esta opción, se tendrá que adjuntar la carta de No Objeción emitida por el Jefe de Monitoreo, el cual será derivado a la OA para conocimiento y finalizará el proceso.